# **Setting Up Mail on Iphone**

Create account on Iphone or Ipad

CME Websites • {Code Media Essentials} 724-523-3001 • www.cmewebsites.com • info@cmewebsites.com

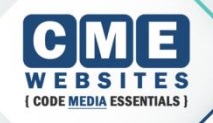

### Mail, Contacts, Calendars

- Tap on Settings on your home screen
- Go to "Mail, Contacts, Calendars"

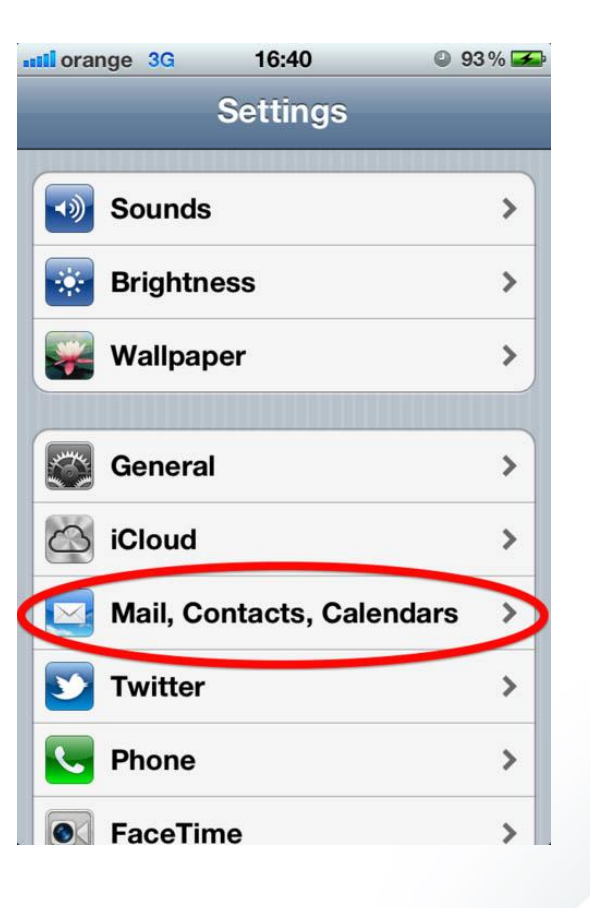

### Add Account

#### Tap Add Mail Account

| orange 3G 16:34         | 95% |
|-------------------------|-----|
| Add Account Other       |     |
| Mail                    |     |
| Add Mail Account        |     |
| Contacts                |     |
| Add LDAP Account        | >   |
| Add CardDAV Account     | >   |
| Calendars               |     |
| Add CalDAV Account      | >   |
| Add Subscribed Calendar | >   |
|                         |     |

### **Select Other Account**

#### Select "Other" from the email providers list

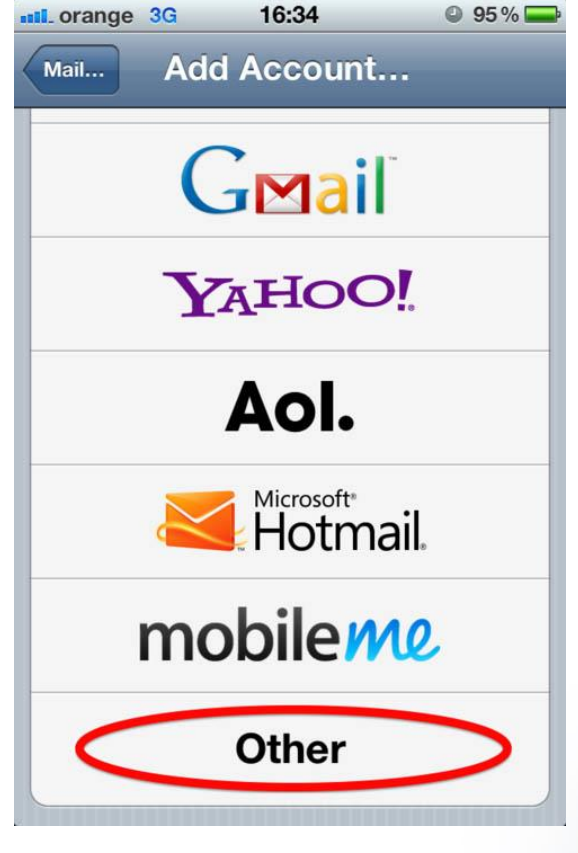

### Add Your Info

# Fill out the required information

Name: Just name your account however you want Email: Your email address Password: The provided password for your address Description: Make this descriptive to help you recognize the account later

| 📶. orange 🛜                     | 16:18                      | © 74% 🚍         |
|---------------------------------|----------------------------|-----------------|
| Cancel                          | ew Account                 | Next            |
| Name                            | Display nam<br>Account Nan | e<br>ne         |
| Email                           | your email<br>test@yourdo  | main.com        |
| Password                        | your passwo                | rd              |
| How you want the<br>Description | My Email                   | he account list |
| QWE                             | R T Y U                    | ΙΟΡ             |
| ASD                             | FGH                        | JKL             |
|                                 | CVB                        | N M 💌           |
| .?123                           | space                      | return          |

### **Incoming Mail: IMAP**

- Tap "Next"
- Make sure the IMAP account type is selected at the top
- Host name: imap.gds.us
- Username: Your full email address
  Password: Your password

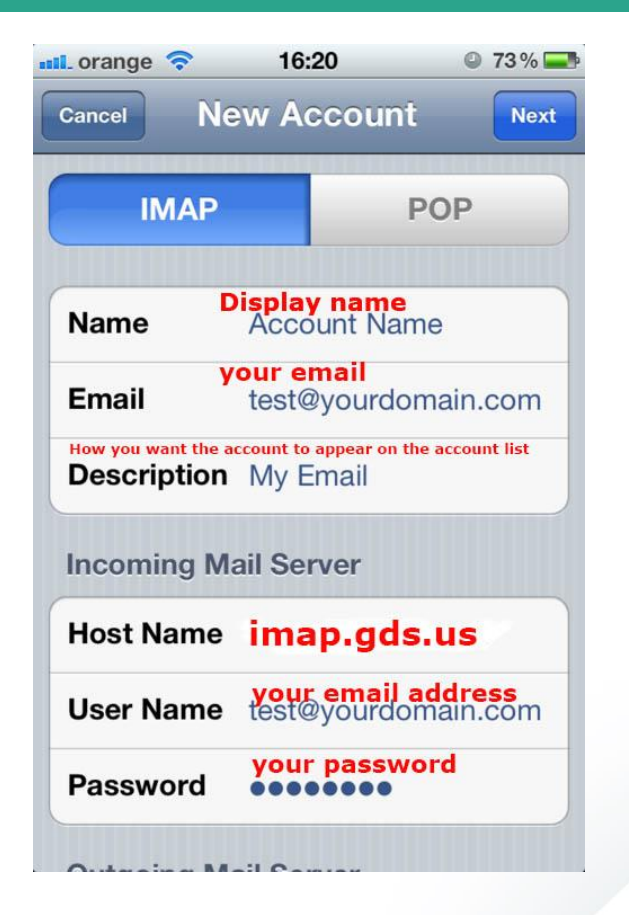

### **Outgoing Mail: SMTP**

 Scroll down to the Outgoing Mail section.

 Host name: smtp.gds.us
Username: Your full email address
Password: Your password

| 📶 orange 🛜  | 16:20                             | 73%                |
|-------------|-----------------------------------|--------------------|
| Cancel Ne   | w Account                         | Next               |
| Description | My Email<br>What every you called | the account        |
| Incoming Ma | ail Server                        |                    |
| Host Name   | imap.gds.                         | us                 |
| User Name   | your email ad<br>test@yourdom     | ldress<br>lain.com |
| Password    | your passwor                      | ď                  |
| Outgoing Ma | ail Server                        |                    |
| Host Name   | smtp.gds.                         | us                 |
| User Name   | your email ad<br>test@yourdom     | ldress<br>lain.com |
| Password    | your passwor                      | ď                  |

### **Saving Your Settings**

- Tap "Next"
- Select where you want your emails to show
- Tap "Save"

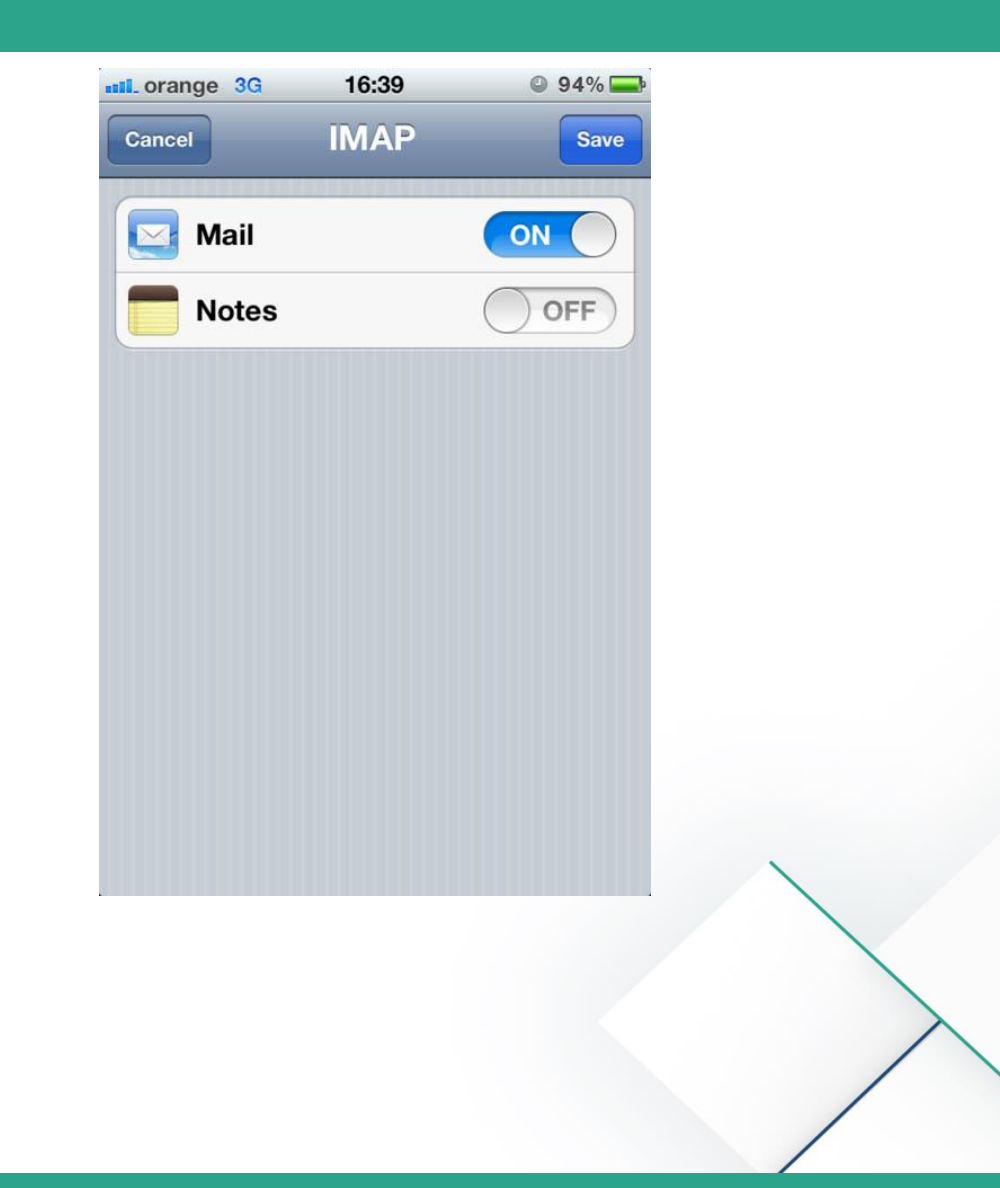

## Advanced Settings: Incoming

- Click on the new account and check the Advanced Settings:
- Make sure the SSL is ON
- Authentication set to Password
- And the incoming server port is 993

| d          |
|------------|
|            |
|            |
| Never >    |
|            |
|            |
| Password > |
|            |
|            |
|            |
| OFF        |
|            |

### **Advanced Settings: Outgoing**

- For Outgoing Mail Server:
- Please make sure that you turn ON the SSL
- Set the authentication method to "Password" for the Outgoing mail server as well.
- Make sure the Server Port is 465

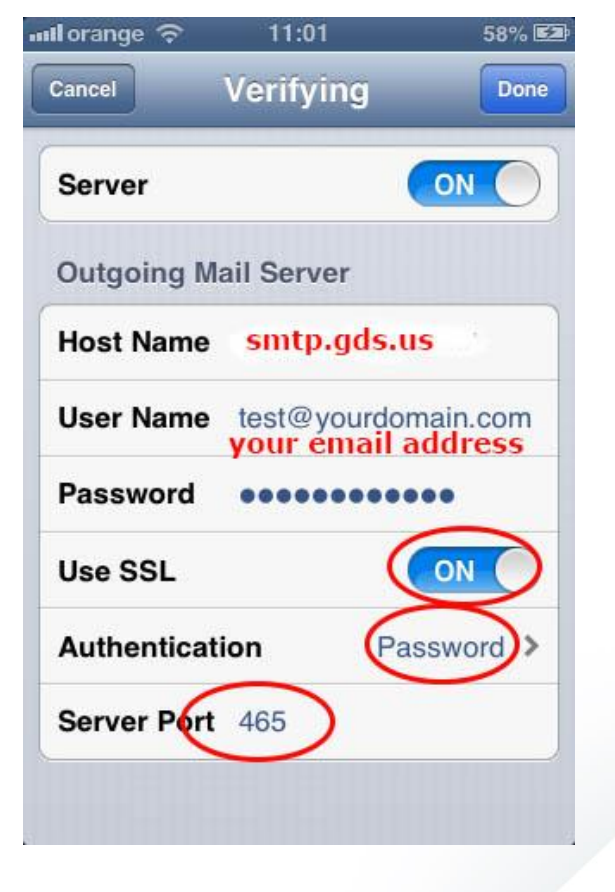